# Web Claims Submission Guide

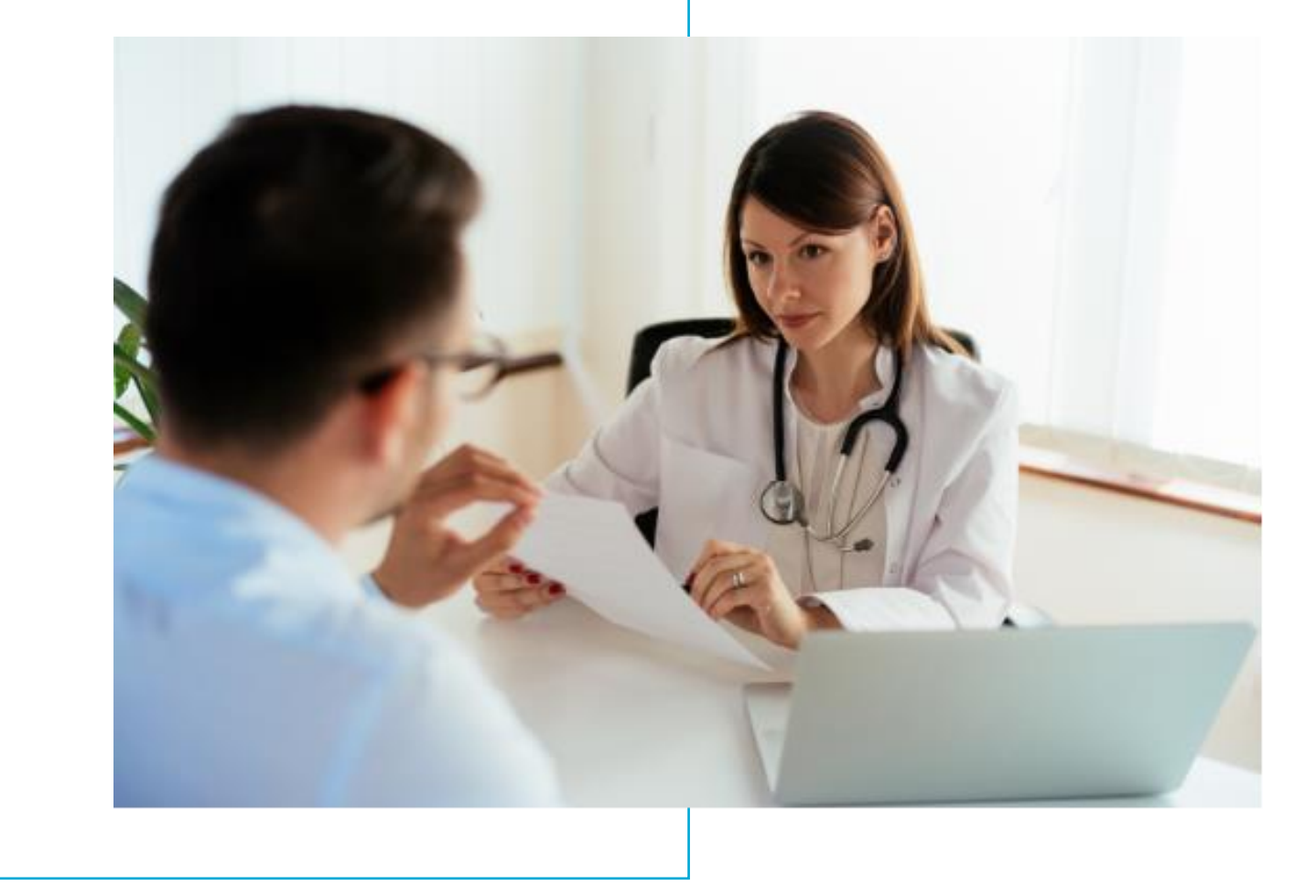

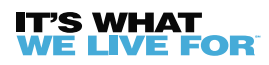

If you have any questions or concerns when submitting your claim through BCBSRI.com, please contact ProviderRelations@BCBSRI.com.

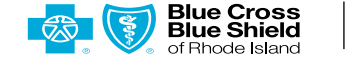

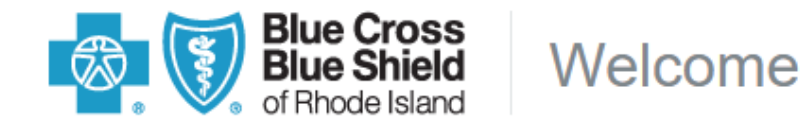

| Q | Search |  |
|---|--------|--|
|   |        |  |

## Sign in to your account

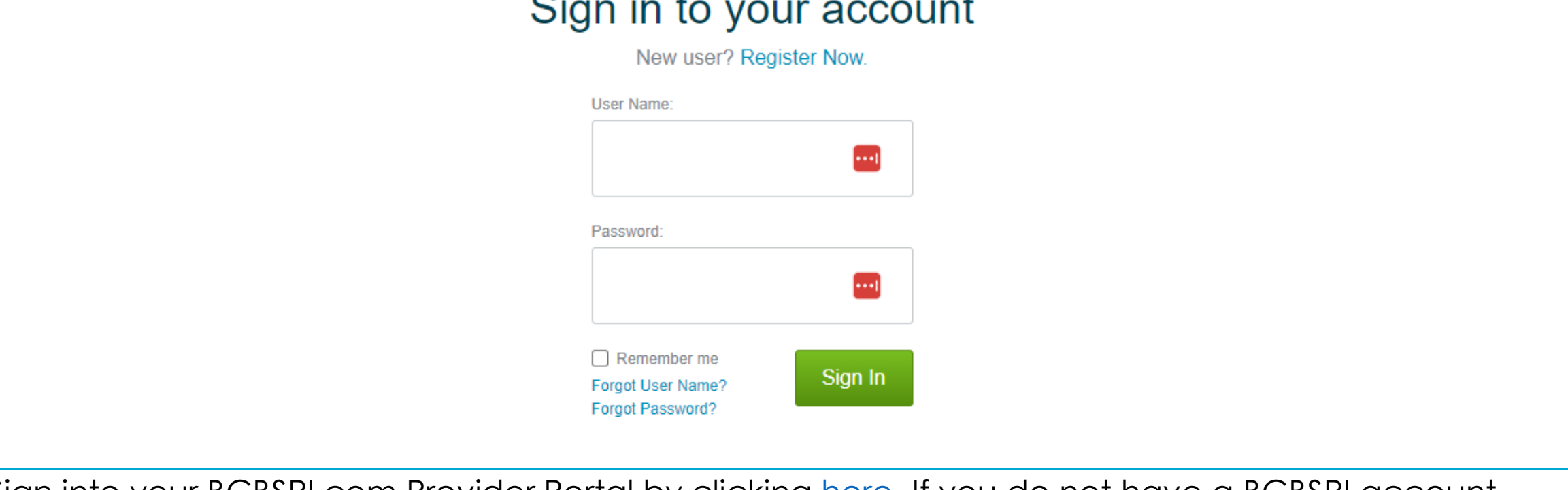

Sign into your BCBSRI.com Provider Portal by clicking <u>here</u>. If you do not have a BCBSRI account, please create one by clicking <u>here</u>.

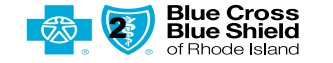

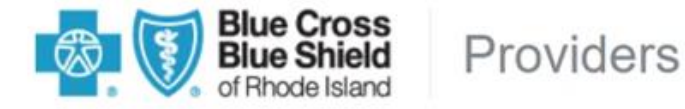

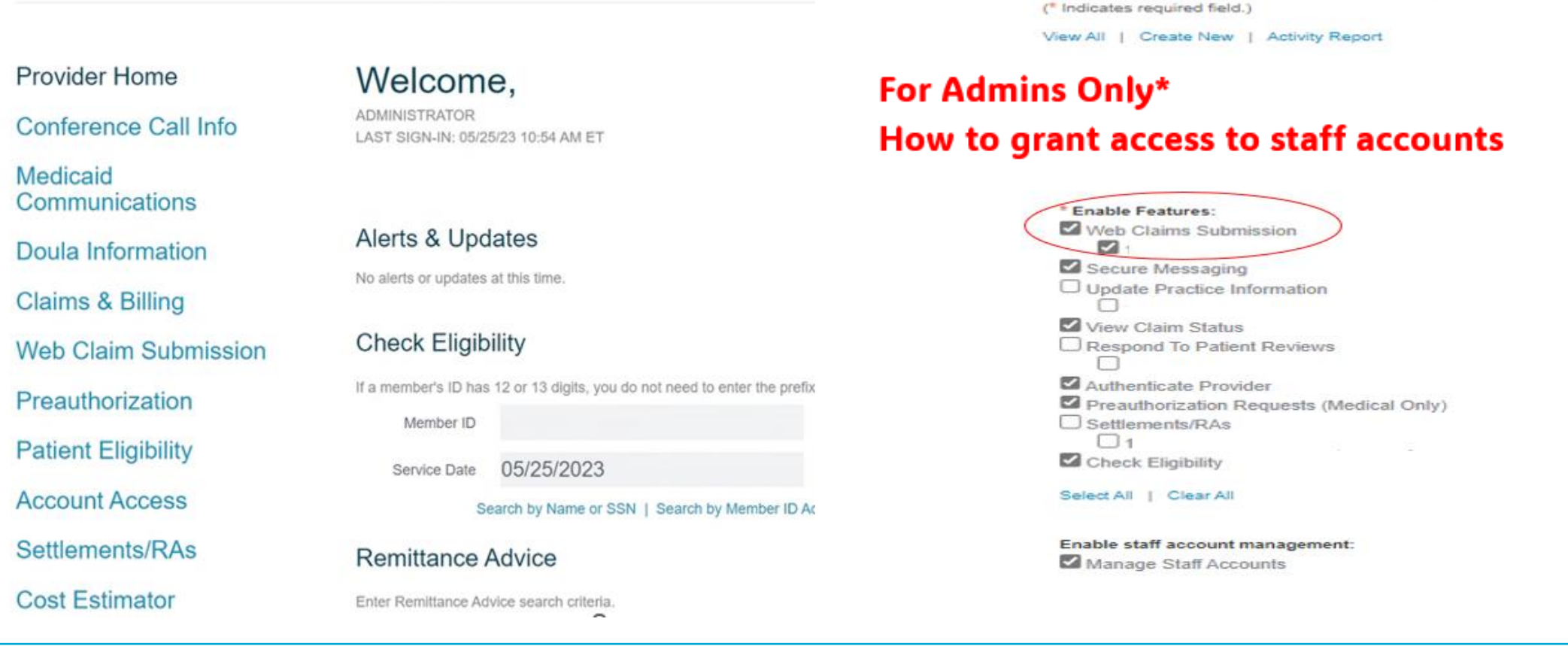

After logging into your account, you will see Web Claim Submission on the left-hand side. Click this link.

Please read before proceeding. If you do not have access to Web Claim Submission, you must ask your Admin of your account to grant you access. If you are an admin and do not have access, please contact <u>ProviderRelations@bcbsri.org</u>.

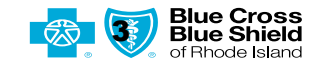

Staff Accounts

Manage Staff Account (Step 2 of 2)

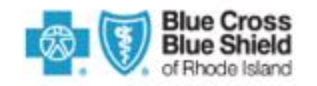

| *Below are the claim draft histor | y submmited through Web Claim Application |
|-----------------------------------|-------------------------------------------|
|-----------------------------------|-------------------------------------------|

| VIEW CL   | AIM DRAFTS         |                   |             |               |               |        |
|-----------|--------------------|-------------------|-------------|---------------|---------------|--------|
| MEMBER ID | PATIENT FIRST NAME | PATIENT LAST NAME | PATIENT DOB | PROVIDER NAME | CREATION DATE | ACTION |
|           |                    |                   |             |               |               |        |
|           |                    |                   |             |               |               | ₹      |

Once you click on Web Claim Submission this will bring you to a separate browser that will show where you will submit your claims. To submit a claim, click on SUBMIT NEW CLAIM. This application is for CMS1500 forms only. We do not currently have the capability to submit a UB04 form on the web and FEP members are out of scope as well for this process.

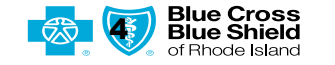

Logout

| Provider Details            | 2<br>Member Details         | 3<br>Other Insured Details   | 4<br>Claim Header Details | 5<br>Claim Line Details | Beview |
|-----------------------------|-----------------------------|------------------------------|---------------------------|-------------------------|--------|
|                             | Member Details              | other maried betana          | claim redder betalla      | cloth the betain        |        |
| Provider Details            |                             |                              |                           |                         |        |
| Select Provider:            |                             |                              |                           |                         |        |
| Provider *                  | ▼ Please note               | e only one NPI per web submi | tted claim                |                         |        |
| Accept Medicare Assignment: |                             |                              |                           |                         |        |
| ○ Yes ○ No                  |                             |                              |                           |                         |        |
| Billing Entity NPI:         |                             |                              |                           |                         |        |
| If you have                 | e a Type 2 group NPI please | enter here                   |                           |                         |        |

#### **Section 1 Provider Details**

You will need to appropriately fill out all 5 sections of the claim, then section 6 to review. This screen is where you will select the rendering provider/facility that the claim is being submitted for. If the rendering provider/facility is not found in the drop down, that means the NPI is not loaded in your username and will need to be added to your Portal. Click <u>here</u> for directions to add an NPI to your Portal. When completed, click Next.

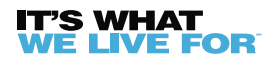

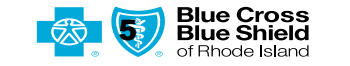

| Blue Cross<br>Blue Shield<br>of Rhode Island | Log                                                              | put                      |                          |
|----------------------------------------------|------------------------------------------------------------------|--------------------------|--------------------------|
| 1 2                                          | 3 4 5                                                            | 6                        |                          |
| Provider Details Member Detai                | Is Other Insured Details Claim Header Details Claim Line Details | Review                   |                          |
| Member Details                               |                                                                  | Member Details           |                          |
| Insured's ID Number:*                        |                                                                  | Insured's ID Number:*    |                          |
| Insured's ID *                               | Patient's Date of Birth                                          | Insured's ID *           | If the member is a twin, |
| Patient's Date of Birth:                     | slashes & with a 4-digit                                         |                          | automatically allow a    |
| Date of Birth *                              | year. Example 01/01/2023                                         | Patient's Date of Birth: | drop down to select      |
| Patient's Date Of Birth is required          |                                                                  | Date of Birth *          | the correct patient.     |
| Last Name First Name                         | Middle Initial                                                   | MM/DD/YYYY               |                          |
| Sex:                                         |                                                                  | Select Patient:          |                          |
| Sex                                          |                                                                  | Fatton                   | _                        |
| Patient's Relationship to Insured:           |                                                                  |                          |                          |
| Relationship                                 |                                                                  |                          |                          |
| Patient's Address:                           |                                                                  |                          |                          |

#### **Section 2 Member Details**

When you are entering a claim for a local member, once you add in the member ID and DOB, the member information will automatically populate below. FEP claims are out of scope and will have to be submitted on paper or through your clearing house.

If the member information does not automatically populate, you will then need to enter in all sections. If the member is an out of area member, the information does not automatically populate, and you will need to manually enter all sections.

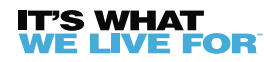

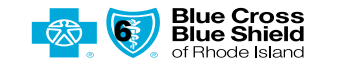

| Telephone #:<br>Insured's Name:                                 |            |                | Patient's Account Number:<br>Account Number                                            |
|-----------------------------------------------------------------|------------|----------------|----------------------------------------------------------------------------------------|
| Last Name                                                       | First Name | Middle Initial | Signature on file to release medical/other information to process claims? <sup>*</sup> |
| Insured's Date of Birth:                                        |            |                | • Yes                                                                                  |
| Date of Birth                                                   | -          |                | O No                                                                                   |
| MM/DD/YYYY<br>Sex:<br>Sex<br>Insured's Address:<br>Telephone #: |            |                | Signature on file to authorize payment of medical benefits to provider? *              |
|                                                                 |            |                |                                                                                        |

#### Section 2 Member Details continued

When scrolling down, you will see the insured's name. If the information does not automatically populate, you will need to manually enter all sections. Here you can also enter the Patients Account number if you have one. Click on the radio buttons on if the signature is on file for the member. When completed, click next.

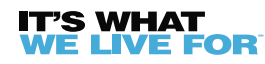

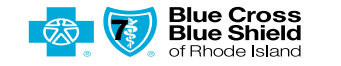

| 1<br>Provider Details          | 2<br>Member Details      | 3<br>Other Insured Details | 4<br>Claim Header Details | 5<br>Claim Line Details | 6<br>Review |
|--------------------------------|--------------------------|----------------------------|---------------------------|-------------------------|-------------|
|                                |                          |                            |                           |                         |             |
| Other Insured Details          | 3                        |                            |                           |                         |             |
| Is Patient's Condition Related | to:                      |                            |                           |                         |             |
| a. Employment (current or pre  | vious):                  |                            |                           |                         |             |
| Yes 💽 No                       |                          |                            |                           |                         |             |
| o. Auto Accident:              |                          |                            |                           |                         |             |
| Yes 💽 No                       |                          |                            |                           |                         |             |
| c. Other Accident:             |                          |                            |                           |                         |             |
| 🔾 Yes 💽 No                     |                          |                            |                           |                         |             |
| Does The Patient Have Covera   | ge With Another Carrier: |                            |                           |                         |             |
| Yes 💽 No                       |                          |                            |                           |                         |             |
|                                |                          |                            |                           |                         |             |

## Section 3 Other Insured Details

This section will be filled out if a member has other insurance for secondary, primary, or workers compensation. When completed, click next.

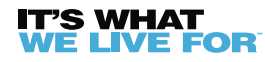

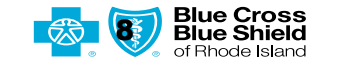

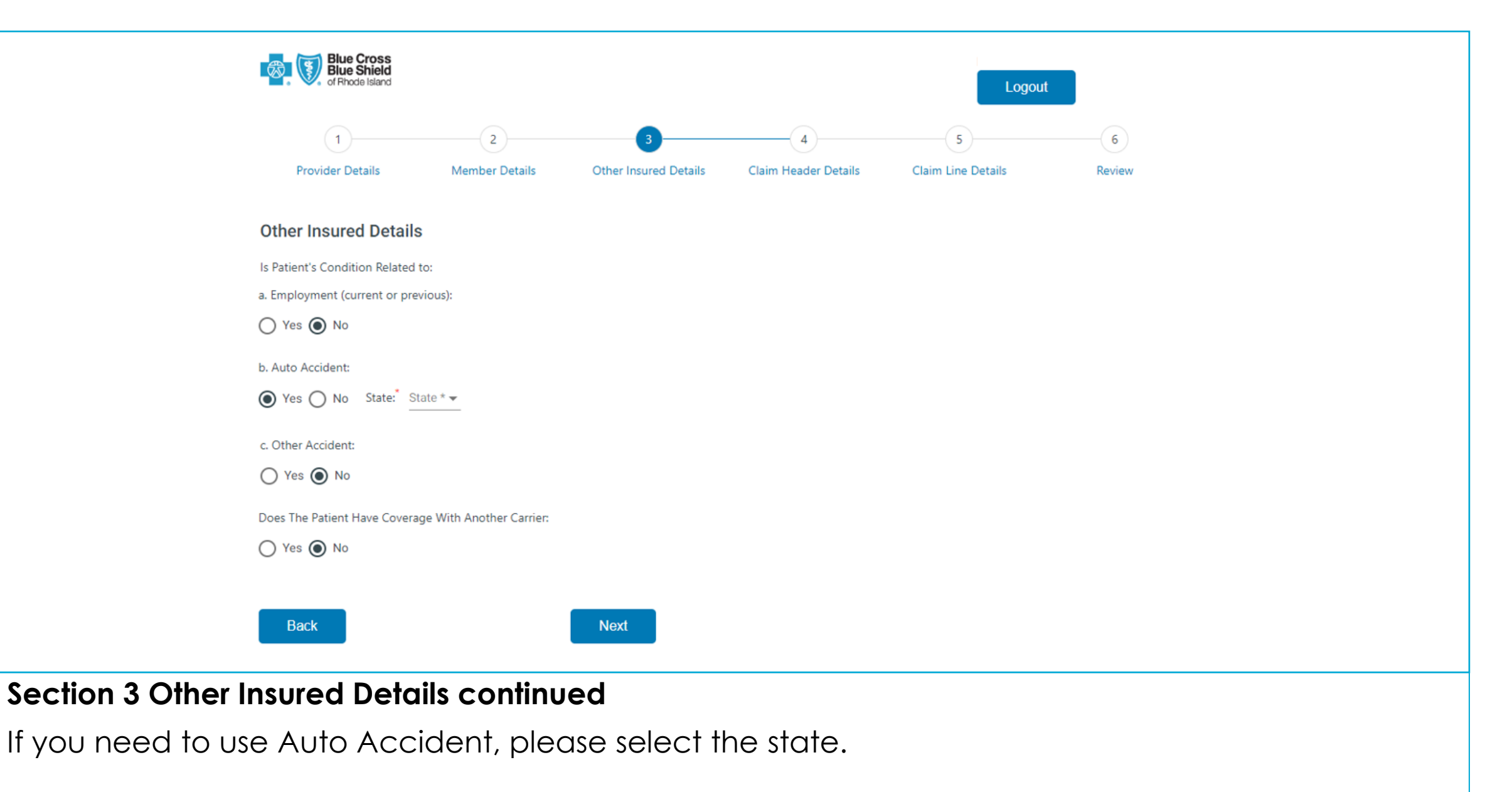

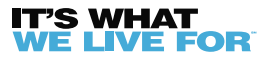

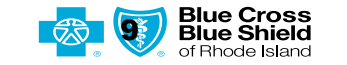

| Does The Patient Have Coverage With Another Carrier:    |
|---------------------------------------------------------|
| Yes No                                                  |
| Other Insurance Name:*                                  |
| Insured Name *                                          |
| Subscriber Name:                                        |
| Subscriber Name *                                       |
| Other Insurance Policy / Group Number:*                 |
| Policy Number *                                         |
| Does The Patient Have Coverage With Additional Carrier: |
| Ves 💿 No                                                |
|                                                         |
| Back                                                    |
| ection 3 Other Insured Details continued                |

If member has Coordination of Benefits (COB), enter the other insurance information here. When completed, click next.

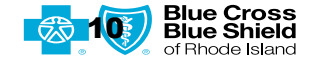

|                   | Blue Cross<br>Blue Shield<br>of Rhode Island |             |              |                       |                      | Logout             |        |  |
|-------------------|----------------------------------------------|-------------|--------------|-----------------------|----------------------|--------------------|--------|--|
|                   | 1                                            |             | 2            | 3                     | 4                    | 5                  | 6      |  |
|                   | Provider Details                             | Men         | nder Details | Other Insured Details | Claim Header Details | Claim Line Details | Review |  |
|                   | Claim Header Detail                          | S           |              |                       |                      |                    |        |  |
|                   | Date of Current Illness, Injury              | or Pregnan  | ncy (LMP):   |                       |                      |                    |        |  |
|                   | Date                                         |             |              |                       |                      |                    |        |  |
|                   | MM/DD/YYYY                                   |             |              |                       |                      |                    |        |  |
|                   | Other Provider (Referring, etc               | .):         |              |                       |                      |                    |        |  |
|                   | Other Provider •                             |             |              |                       |                      |                    |        |  |
|                   | NPI of Referring Physician:                  |             |              |                       |                      |                    |        |  |
|                   | NPI                                          |             |              |                       |                      |                    |        |  |
|                   | Name of Referring Provider o                 | r Other Sou | urce:        |                       |                      |                    |        |  |
|                   | Last Name                                    | First Na    | ame          | Middle Name           |                      |                    |        |  |
|                   | Hospitalization Dates Related                | to Current  | Service:     |                       |                      |                    |        |  |
|                   | From                                         |             | То           |                       |                      |                    |        |  |
|                   | MM/DD/YYYY                                   |             | MM/DD/YYYY   |                       |                      |                    |        |  |
| Section 4 Claim H | leader Deto                                  | ails        |              |                       |                      |                    |        |  |

Fill this section out as appropriate to your claim.

S WHAT

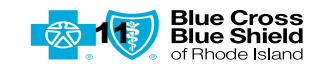

| Outside Lab:                     |                         |      |    |                        |        |
|----------------------------------|-------------------------|------|----|------------------------|--------|
| 🔿 Yes 💿 No                       |                         |      |    |                        |        |
| Diagnosis or Nature of Illness o | or Injury: <sup>*</sup> |      |    |                        |        |
| <u>A*</u>                        | В                       | С    |    | D                      |        |
| E                                | F                       | G    |    | н                      |        |
| l                                | J                       | K    |    | L                      |        |
| Prior Authorization Number:      |                         |      |    |                        |        |
| Authorization Number             |                         |      |    |                        |        |
| Total Charge: <sup>*</sup>       |                         |      |    |                        |        |
| \$0.00 *                         |                         |      |    |                        |        |
| Amount Paid:                     |                         |      |    | Add Attachments        |        |
| \$0.00                           |                         |      |    |                        |        |
| Add Attachments                  |                         |      | Se | elect Attachment Type: |        |
|                                  |                         |      | M  | edical Record          | Browse |
|                                  |                         |      | Ot | her                    |        |
| File Name                        |                         | Туре | Ot | her Carrier EOB        | Туре   |
|                                  |                         |      |    |                        |        |
| Back                             |                         | Next |    |                        |        |

#### Section 4 Claim Header Details Continued

Here you will enter the diagnosis code(s) and total charge amount. If you need to attach Medical Records, Other Carrier EOBs or any other documentation related to your claim click on Add Attachments and select the attachment type for the document that you are submitting. When completed, click next.

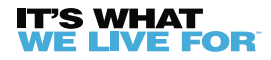

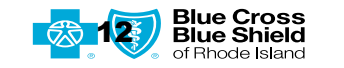

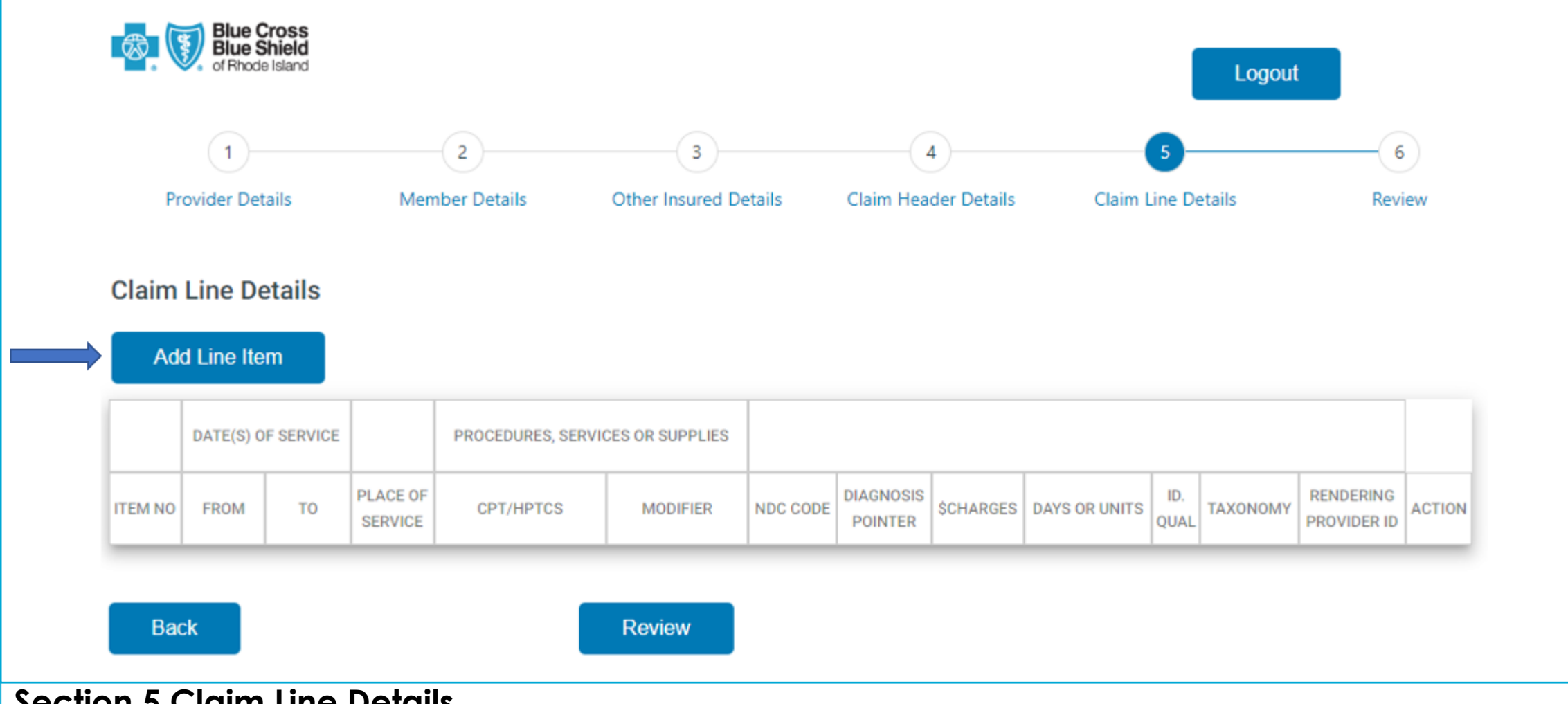

## Section 5 Claim Line Details

Here you will be able to add your lines of the claim. Click on Add Line Item.

Note: You will need to select Add Line Item for each additional line of your claim

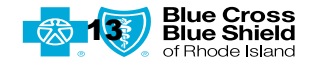

| Claim Line Itom Dotaile                              |            |   |                                                                                     |
|------------------------------------------------------|------------|---|-------------------------------------------------------------------------------------|
| Claim Line Rem Details                               |            |   | NDC:                                                                                |
|                                                      |            |   | NDC                                                                                 |
| Date of Service:*                                    |            |   | Please enter NDC in format (N4 + NDC Code + Space + Unit of Measurement + Quantity) |
| From t                                               | To t       | - | Diagnosis Pointer: <sup>*</sup>                                                     |
| From ^                                               | 10 ^       |   | Pointer 1 * 👻 Pointer 2 💌 Pointer 3 💌 Pointer 4 💌                                   |
| MM/DD/YYYY                                           | MM/DD/YYYY |   |                                                                                     |
| Place of Service: <sup>*</sup><br>Place of Service * |            |   | Charges:*                                                                           |
| 11 - Office                                          | •          |   | \$0.00 *                                                                            |
|                                                      |            |   |                                                                                     |
| Procedures, Services or Supplies:*                   |            |   | Days Or Units: <sup>*</sup>                                                         |
| CPT/HCPCS:*                                          |            |   | Days Or Units *                                                                     |
|                                                      |            |   |                                                                                     |
| Modifiers:                                           |            |   | ID Qualifier:                                                                       |
|                                                      |            |   |                                                                                     |

#### Section 5 Claim Line Details Continued

A box will pop up with the following Claim Line Item Details to be filled out. You can type in the Date of Service with dashes or slashes or use the Calendar. You will need to appropriately fill out all mandatory fields which are identified by asterisks.

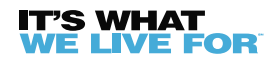

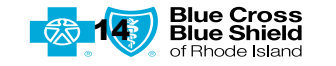

| Rendering Provider ID #:<br>Provider ID |                                             | MM/DD/YYYY<br>Coinsurance: |   |
|-----------------------------------------|---------------------------------------------|----------------------------|---|
| Taxonomy:                               |                                             | \$0.00                     |   |
| Taxonomy                                |                                             | Line Paid Amount:          |   |
|                                         |                                             | \$0.00                     |   |
| nter other insurance informat           | tion as applicable. You must upload other o | Deductible:                |   |
| Paid Date                               |                                             | \$0.00                     |   |
| MM/DD/YYYY                              |                                             | Copay:                     |   |
| Coinsurance:                            |                                             | \$0.00                     |   |
| \$0.00                                  |                                             |                            |   |
| Line Paid Amount:                       |                                             | Save Close                 |   |
| AC 22                                   |                                             |                            | - |

## Section 5 Claim Line Details Continued

Scrolling down you see the remainder of the mandatory fields that you will need to appropriately fill out. Click Save when finished.

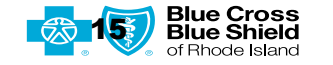

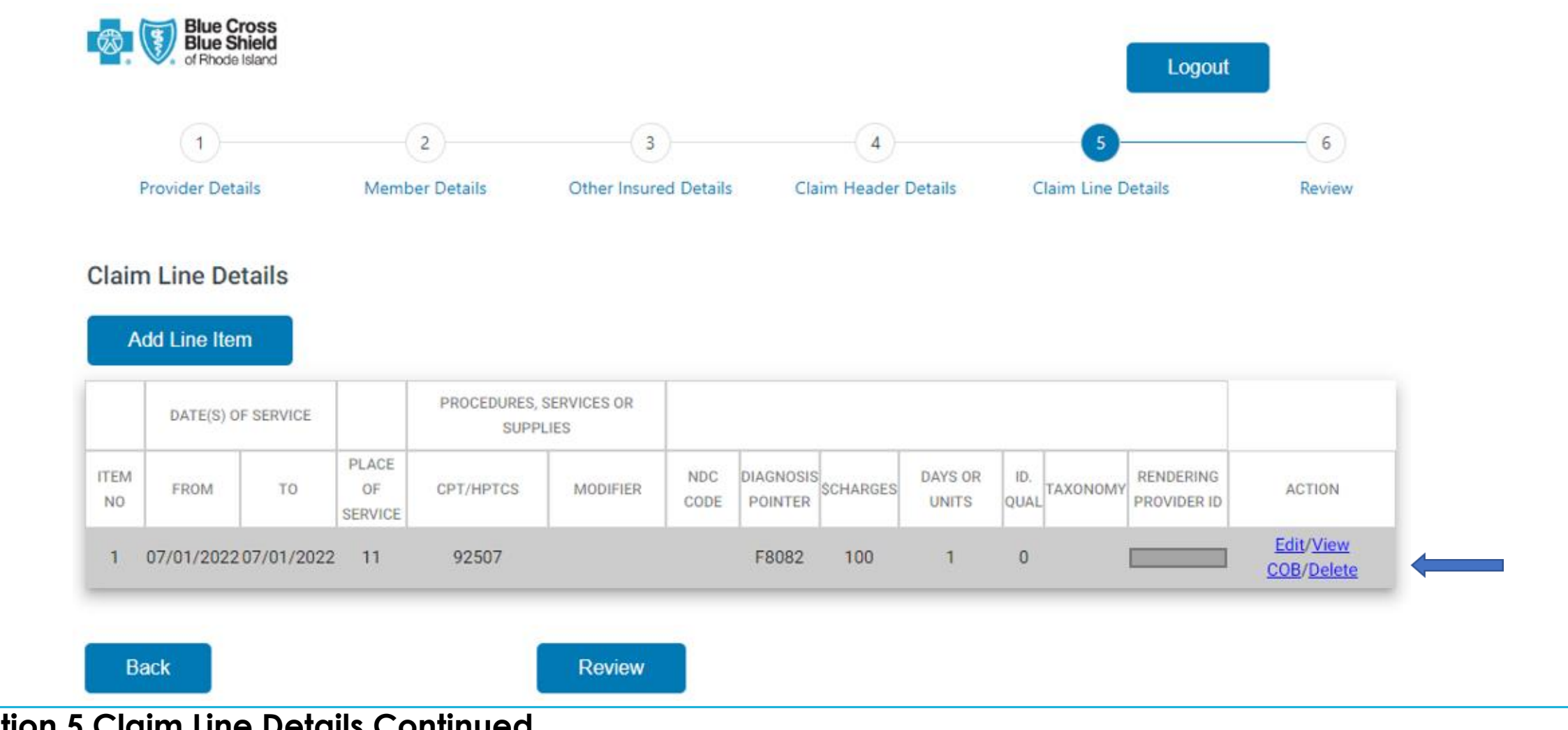

#### Section 5 Claim Line Details Continued

Here you will see your claim line details entered. You have the ability to edit, view, and delete this line if it is not correct. If you would like to add an additional line, click on Add Line Item. You can add up to 15 lines.

> Blue Cross Blue Shield

of Bhode Island

<u>Click</u> Review when completed. 'S WHAT

FEOR

| Blue Cross<br>Blue Shield<br>of Rhode Island                                                                                     |                                           |                                                                                                    |                      | Logout             | t      |
|----------------------------------------------------------------------------------------------------|-------------------------------------------|----------------------------------------------------------------------------------------------------|----------------------|--------------------|--------|
| 1                                                                                                    | 2                                         | 3                                                                                                  | 4                    | 5                  | 6      |
| Provider Details                                                                                                    | Member Details                            | Other Insured Details                                                                              | Claim Header Details | Claim Line Details | Review |
| Review                                                                                                    |                                           |                                                                                                    |                      |                    |        |
|                                                                                                    |                                           | Provider Deta                                                                                      | ails                 |                    | Edit   |
| Provider<br>Remit Address:<br>Telephone #:<br>Tax ID / SSN:<br>Accept Medicare Assignment<br>() Yes () No<br>Billing Entity NPI: | Anyth<br>here<br>popu<br>inform<br>in sec | ning greyed out<br>will be auto<br>lated with all the<br>nation you entered<br>ctions 1 through 5. |                      |                    |        |

#### Section 6 Review

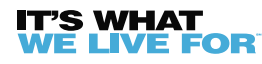

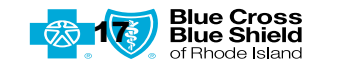

|                                                                    | Member Details                                                                                                    | Edit |
|--------------------------------------------------------------------|----------------------------------------------------------------------------------------------------|------|
| Insured's ID Number:<br>Insured's ID *<br>Patient's Date of Birth: | Anything greyed out<br>here will be auto<br>populated with all the<br>information you entered<br>in sections 1 through 5. |      |
| Patient's Name:<br>Last Name First Name                            | Middle Initial                                                                                                    |      |
| Sex:                                                               |                                                                                                    |      |
| Patient's Relationship to Insured:<br>Relationship<br>SELF         |                                                                                                    |      |
| Patient's Address:                                                 |                                                                                                    |      |
| Telephone #:                                                       |                                                                                                    |      |

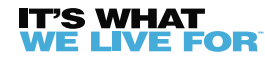

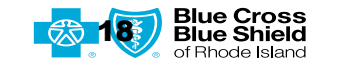

| Insured's Name:<br>Last Name             | First Name Middle I                                                                                                    | nitial |  |
|------------------------------------------|----------------------------------------------------------------------------------------------------|--------|--|
| Insured's Date of Birth:                 |                                                                                                    |        |  |
|                                          |                                                                                                    |        |  |
| Sex:<br>Insured's Address:               | Anything greyed out<br>here will be auto<br>populated with all the<br>information you entered<br>in sections 1 through 5. |        |  |
| Telephone #:<br>Patient's Account Number |                                                                                                    |        |  |
| Account Number                           |                                                                                                    |        |  |

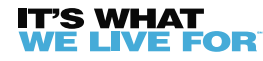

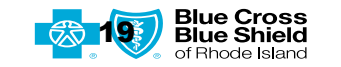

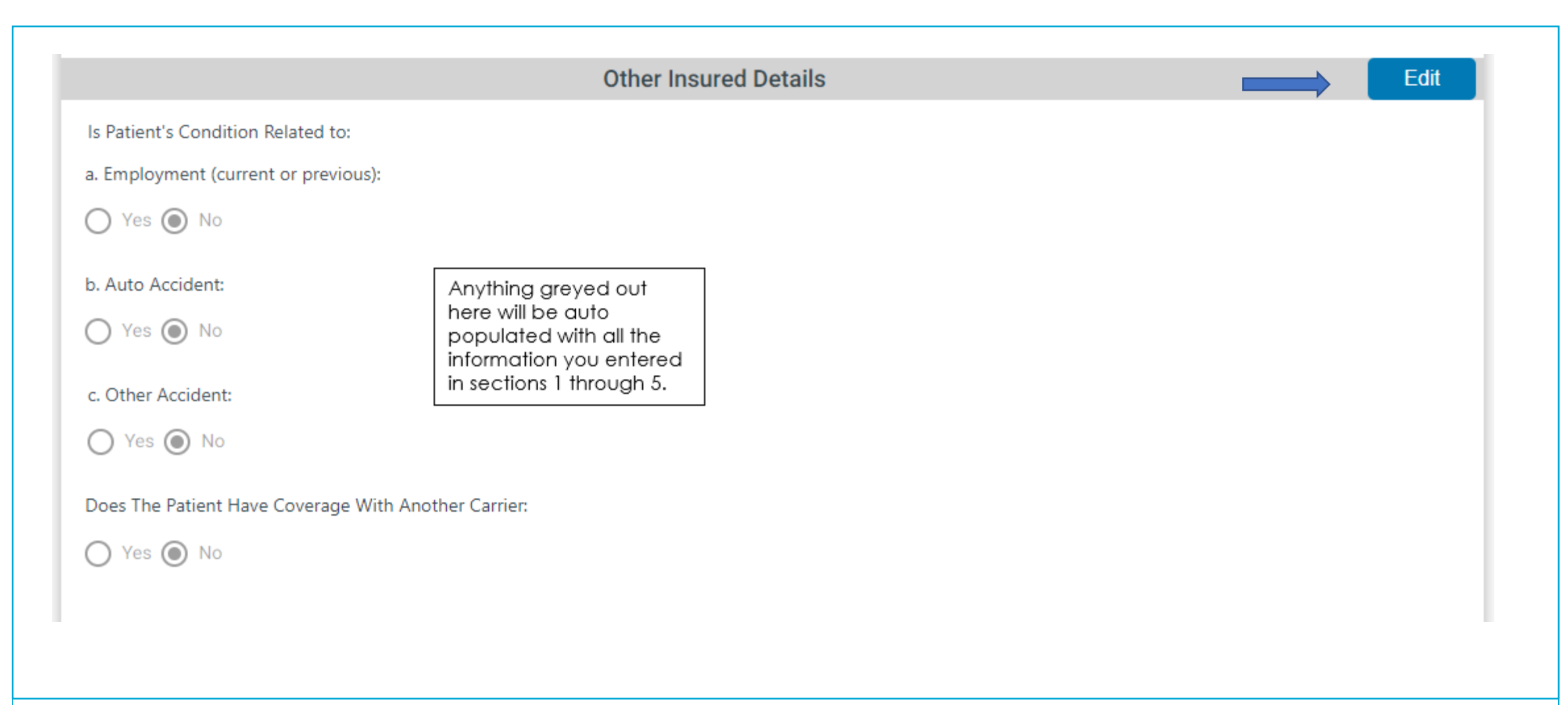

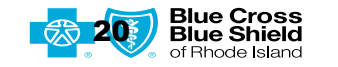

|                                                     | Claim Header De                                                                               |
|-----------------------------------------------------|-----------------------------------------------------------------------------------------------|
| Date of Current Illness, Injury or Pregnancy (      | LMP):                                                                                         |
|                                                     |                                                                                               |
| Other Provider (Referring, etc.):<br>Other Provider | Anything greyed out<br>here will be auto<br>populated with all the<br>information you entered |
| NPI of Referring Physician:                         | in sections 1 through 5.                                                                      |
| NPI                                                 |                                                                                               |
| Name of Referring Provider or Other Source:         |                                                                                               |
| Last Name First Name                                | Middle Name                                                                                   |
| Hospitalization Dates Related to Current Ser        | vice:                                                                                         |
| From 💼 1                                            | Го <u>п</u>                                                                                   |
| Outside Lab:                                        |                                                                                               |
| Ves 💿 No                                            |                                                                                               |

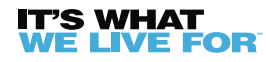

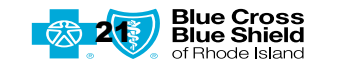

| A *                                            |                      |                           |   |  |
|------------------------------------------------|----------------------|---------------------------|---|--|
|                                                | В                    | С                         | D |  |
| E                                              | F                    | G                         | н |  |
| I                                              | L                    | К                         | L |  |
| Prior Authorization Nu<br>Authorization Number | mber:                |                           |   |  |
| Total Charge:                                  |                      |                           |   |  |
| \$100.00                                       | Anything<br>here wil | g greyed out<br>I be auto |   |  |
| Amount Paid:                                   | informa              | tion you entered          |   |  |
| \$0.00                                         | in sectio            | ons 1 through 5.          |   |  |
| Attachments:                                   |                      |                           |   |  |
|                                                |                      |                           |   |  |

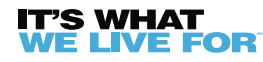

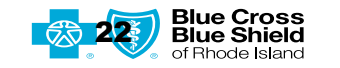

|         |           |           |                     |                   | Claim L         | ine Details | 3                    | Any<br>here<br>pop<br>info<br>in se | rthing greye<br>e will be au<br>pulated with<br>rmation you<br>ections 1 the | ed out<br>to<br>n all the<br>u entered<br>rough 5. |                             | Edit    |
|---------|-----------|-----------|---------------------|-------------------|-----------------|-------------|----------------------|-------------------------------------|------------------------------------------------------------------------------|----------------------------------------------------|-----------------------------|---------|
|         | DATE(S) O | F SERVICE |                     | PROCEDURES, SERVI | CES OR SUPPLIES | S           |                      |                                     |                                                                              |                                                    | -                           |         |
| ITEM NO | FROM      | то        | PLACE OF<br>SERVICE | CPT/HPTCS         | MODIFIER        | NDC CODE    | DIAGNOSIS<br>POINTER | SCHARGES                            | DAYS OR UNITS                                                                | UD.<br>QUAL                                        | MY RENDERING<br>PROVIDER ID | ACTION  |
| 1       |           |           |                     |                   |                 |             |                      |                                     |                                                                              | 0                                                  |                             | View CO |

Note: Claims submitted through this web claim application are processed based on the information provided and subject to the terms and conditions of the provider agreement and member benefit plan in effect as of the date of service. Payment is not guaranteed.

## Section 6 Review Continued

Once you review your claim you can Click Validate Claim. If anything is missing or invalid a *red* error message will populate advising you what needs to be corrected.

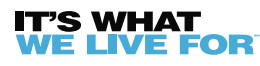

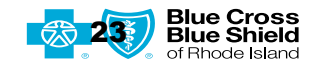

|                             |                             |                             |                          |                                               | Claim Lina                          | Deteile                   |                      |            |              |          |              |                          | Edit     |
|-----------------------------|-----------------------------|-----------------------------|--------------------------|-----------------------------------------------|-------------------------------------|---------------------------|----------------------|------------|--------------|----------|--------------|--------------------------|----------|
|                             | Claim Line Details          |                             |                          |                                               |                                     |                           |                      |            |              | Edit     |              |                          |          |
|                             | DATE(S) O                   | F SERVICE                   |                          | PROCEDURES, SERVI                             | CES OR SUPPLIES                     |                           |                      |            |              |          |              |                          |          |
| ITEM NO                     | FROM                        | то                          | PLACE OF<br>SERVICE      | CPT/HPTCS                                     | MODIFIER                            | NDC CODE                  | DIAGNOSIS<br>POINTER | \$CHARGES  | DAYS OR UN   | ITS QUAL | TAXONOMY     | RENDERING<br>PROVIDER ID | ACTION   |
| 1                           |                             |                             |                          |                                               |                                     |                           |                      |            | 1            | 0        |              |                          | View COB |
| Note: Claims<br>agreement a | s submitted t<br>and member | hrough this<br>benefit plan | web claim<br>in effect a | application are proc<br>s of the date of serv | essed based on<br>ice. Payment is n | the inform<br>not guarant | ation provi<br>eed.  | ded and su | bject to the | terms a  | nd condition | ns of the provi          | der      |
| tion 6 Re                   | view (                      | Contin                      | ued                      |                                               |                                     |                           |                      |            |              |          |              |                          |          |
|                             |                             |                             |                          |                                               |                                     |                           |                      |            |              |          |              |                          |          |

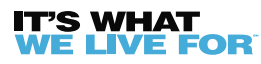

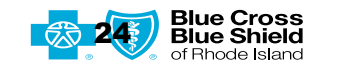

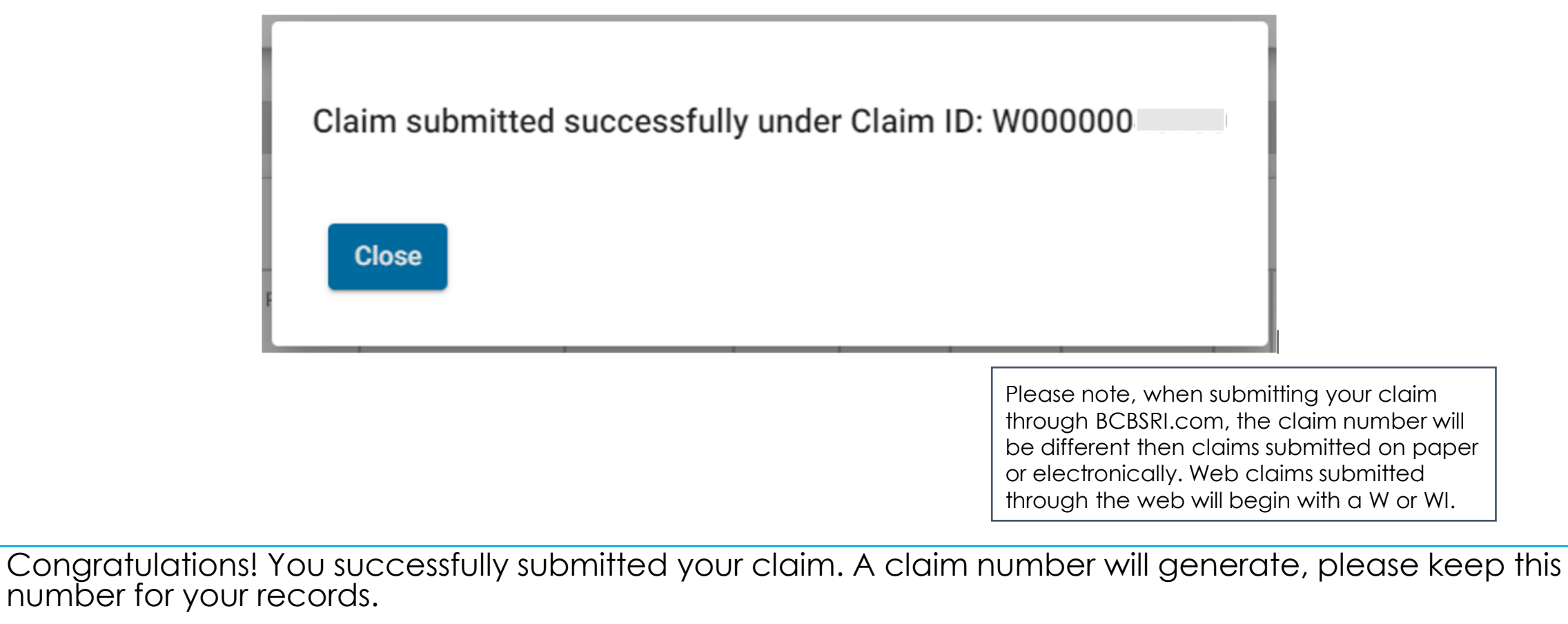

Please note, we still allow for up to 30 days for a local claim and 45 days for an out of area claim processing.

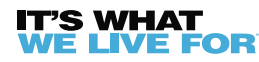

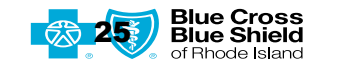

## Corrected Claims, Claim Adjustments, & Appeals

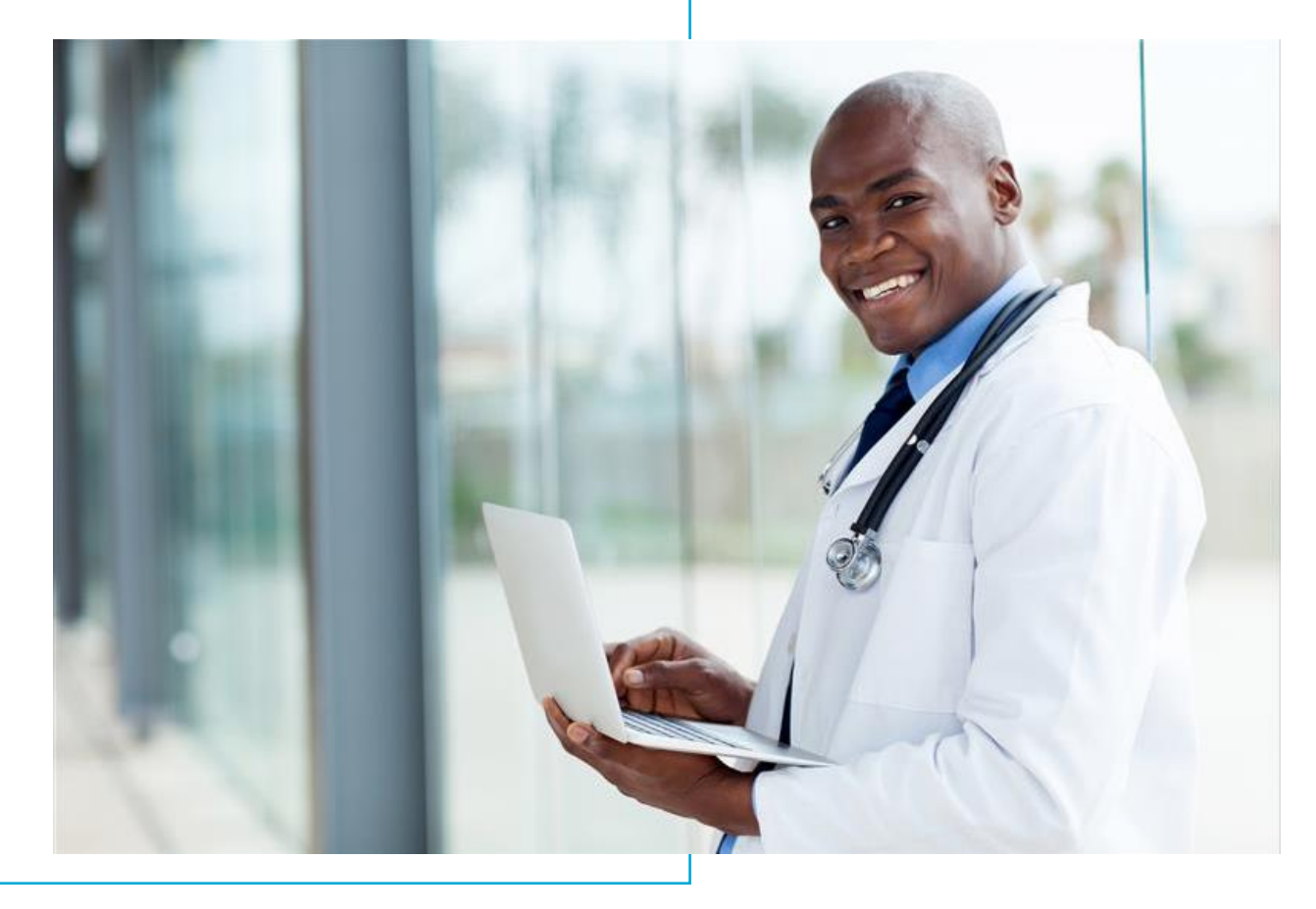

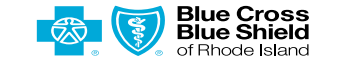

26

| Blue Cross<br>Blue Shield<br>of Rhode Island | Providers                                                                  | Q Search                     | <b>Corrected</b> |
|----------------------------------------------|----------------------------------------------------------------------------|------------------------------|------------------|
| Provider Home                                | Welcome,                                                                   | Customer Service Information | Ciuins           |
| Conference Call Info                         |                                                                            | Logout                       |                  |
| Medicaid<br>Communications                   |                                                                            |                              |                  |
| Doula Information                            | Alerts & Updates                                                           | Key Resources                |                  |
| Claims & Billing                             | No alerts or updates at this time.                                         | Download Provider Update     |                  |
| Web Claim Submission                         | Check Eligibility                                                          | Pharmacy Information         |                  |
| Preauthorization                             | If a member's ID has 12 or 13 digits, you do not need to enter the prefix. | Forms                        |                  |
| Defined Frield The                           | Member ID                                                                  | Healthcare Reform            |                  |
| Patient Eligibility                          | Service Date 12/06/2023 GO                                                 | Program                      |                  |
| Account Account                              |                                                                            |                              |                  |

#### **Corrected Claims**

After submitting a web claim online, if you need to correct something on the claim, you can use our corrected claim option. This will only work for claims submitted within the Web Claims Portal on BCBSRI.com provider portal.

The first step is to click on Claims & Billing on the left-hand side of your Provider Portal.

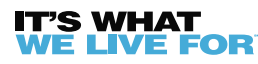

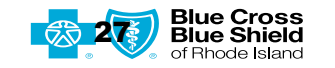

| Blue Cross<br>Blue Shield<br>of Rhode Island                        | Providers a                                                                                                    | Search                                  | View C                                                                  | laim Ctatu                               | -                              |                         |                     |
|---------------------------------------------------------------------|----------------------------------------------------------------------------------------------------|-----------------------------------------|-------------------------------------------------------------------------|------------------------------------------|--------------------------------|-------------------------|---------------------|
| Provider Home<br>Conference Call Info<br>Medicaid<br>Communications | Welcome,<br>STAFF<br>LAST SIGN-IN: 12/06/23 01:16 PM ET                                                                                                    | Customer Service Information<br>Log out | Update Claim<br>Back to Patient<br>Claim Search > Claim<br>Claim Detail | Profile home page   Eligibili<br>Details | S<br>ty Lookup for this Member | Printe                  | er-Friendly Versior |
| Doula Information<br>Claims & Billing                               | View Claim Status                                                                                                    |                                         | Member Name                                                             | Member ID                                | Provider ID                    | Patient Contr           | ol Number           |
| reauthorization<br>atient Eligibility                               | (* Required for Blue Cross & Blue Shield of Rhode Island Members)<br>(All criteria must be entered for non-Blue Cross & Blue Shield of Rhode Island Mem<br>Provider/Facility<br>ID (Under which the claim was filed) | ibers)                                  | Claim ID Number<br>W                                                    | Claim Status<br>Completed                | Claim Status Code              | Referring Phy<br>NOREF0 | sician              |
| ccount Access<br>ost Estimator                                      | Mermoer ID (from Member ID card, All digits of the member's ID number must be entered, including the prefic.)  * Date of Birth (mmddyyyy)                                                                            |                                         | Diagnosis Code<br>M9059                                                 | Surgical Code                            | Payee Name                     | Other Carrier<br>\$0    | Paid Amount         |
| pdate Practice Info                                                 | Last Name                                                                                                    |                                         | Receive Date                                                            | Adjudication Date<br>07/31/2023          | Paid Date                      | Check #                 | Source<br>Web       |
| eferrals                                                            | Start Date of Service End Date of Service Claim Charge (9 digit max, including cents)                                                                                                    |                                         | Claim                                                                   | mount Amount Allowed A                   | mount Paid Total Deductible    | e Total Copay           | Total Co-Ins        |
| PAA                                                                 | Claim ID<br>Number                                                                                                    |                                         | Total                                                                   | 510.00                                   | 50.00 \$10.00                  | 50.00                   | 50.00               |

#### **Corrected Claims**

Once you click on Claims & Billing, you will need to use the down-arrow to click on the appropriate provider for your corrected claim. Then enter the member ID, DOB and DOS. Once this is all entered you can hit submit.

The View Claim Status page will appear with completed claim information. Check that this is the correct claim, then click on Update Claim. Please note – This correction is only available for Web Claims starting with a W or WI. You can also only submit for correction when the claim status is in 02.

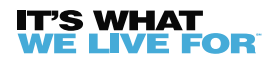

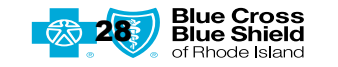

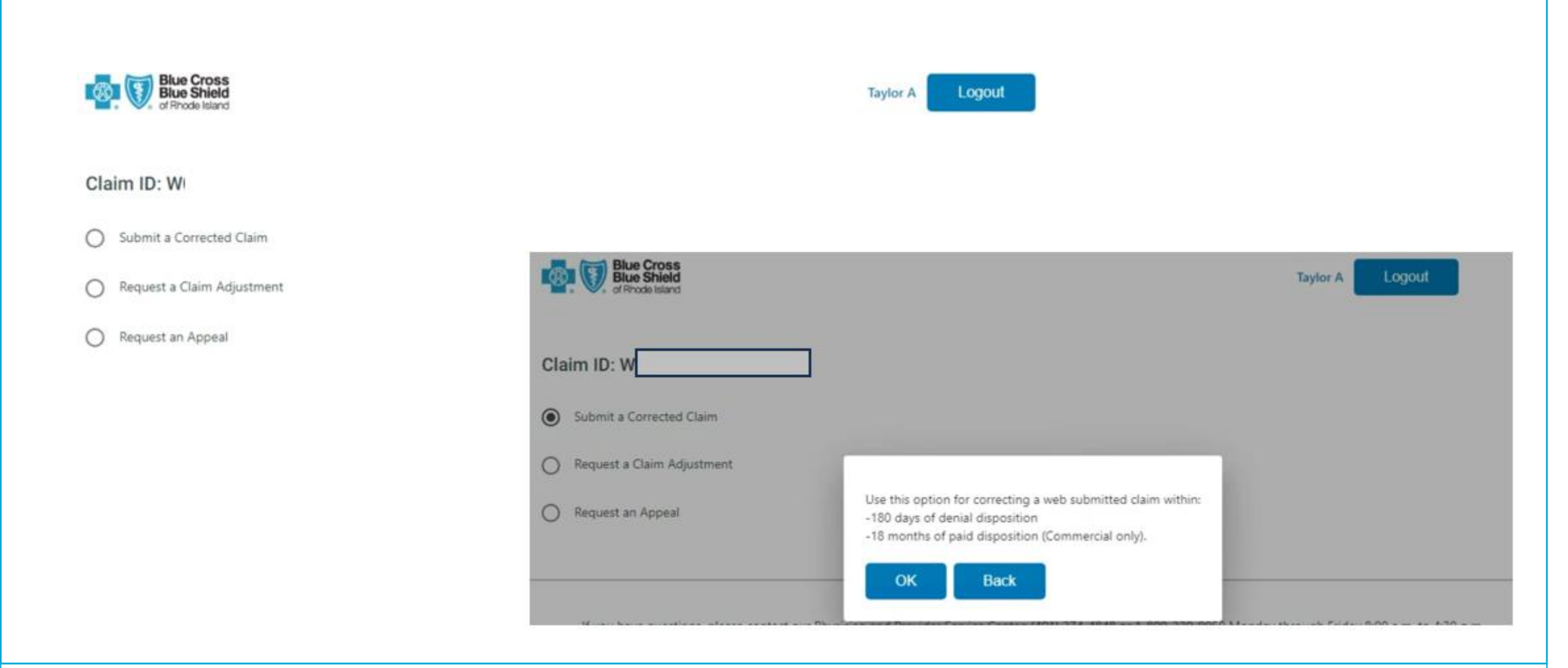

#### **Corrected Claims**

Once you click on Update Claim, this will open a new tab. Click on the Submit a Corrected Claim radio button. The pop up above will appear. Click OK.

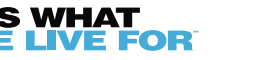

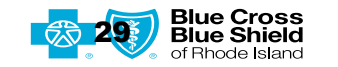

Review **Provider Details** View **Claim Line Details** Add Line Item PROCEDURES, SERVICES OR DATE(S) OF SERVICE SUPPLIES PLACE ITEM NDC DIAGNOSIS DAYS OR ID. RENDERING OF CPT/HPTCS MODIFIER SCHARGES TAXONOMY FROM TO ACTION NO CODE POINTER UNITS. QUAL PROVIDER ID SERVICE Edit/Delete/View 1 06/01/2023 06/01/2023 11 92507 COB Back Review Corrected Claim submitted successfully under Claim ID: W Close

#### **Corrected Claims**

The review page will automatically populate at this point. You will only be able to view the provider and member information. You will be able to edit other insurance, claim header details and claim line details. Once you have edited all information you can go through the normal workflow to validate and submit your claim.

Once submitted, you will receive the pop up showing the new corrected claim number to track. Please note, we still allow for up to 30 days for a local claim and 45 days for an out of area claim processing.

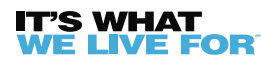

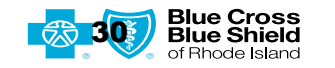

| Blue Cross<br>Blue Shield<br>of Rhode Island                                                                                                    | Taylor A Logout                                             | Claim                                                                        |
|----------------------------------------------------------------------------------------------------|-------------------------------------------------------------|------------------------------------------------------------------------------|
| Claim ID: E                                                                                                    |                                                             | Cidili                                                                       |
| Submit a Corrected Claim<br>The Corrected Claims option is only available for a claim that was originally submitted using this Web Claim app<br>or on paper. | lication. For any other claim, please submit electronically | Adjustments                                                                  |
| Request a Claim Adjustment                                                                                                    |                                                             |                                                                              |
| O Referral/authorization obtained (Documentation attached with the auth#)                                                                                    | Request a Claim Adjustment                                  |                                                                              |
| Review with additional documentation (Other insurance settlement, etc.)                                                                                      | Referral/authorization obtained (Docur                      | nentation attached with the auth#)                                           |
| O Retraction request (filed in error, duplicate payment)                                                                                                    | O Review with additional documentation                      | Use this option when submitting a claim adjustment.                          |
| Corrected Coding Review                                                                                                    | O Retraction request (filed in error, dupl                  | If submitting another carrier EOB, it must be within 180 days of retraction. |
| O medical Records Review                                                                                                    | O Corrected Coding Review                                   |                                                                              |
| O Request an Appeal                                                                                                    | O Medical Records Review                                    |                                                                              |
|                                                                                                    | O Request an Appeal                                         |                                                                              |

#### Claim Adjustments

Follow the steps from slides 27-28. Once you get into the Web Claims Portal click on Request a Claim Adjustment radio button. Here you can choose what type of claim adjustments fits best for your claim. Click on the correct option and hit OK.

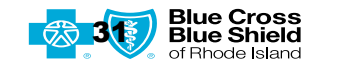

| Claim Adjustme                       | nt Reques | t Form - Ref/Auth obtained (Auth# is attached) | Reason for Adjustment: <sup>*</sup><br>Medical Records/Supporting Documentation<br>Attachments:<br>Upload Attachment<br>File Name<br>Prov_Appeal_Test_11 MB.tif | Reason for Adjustment:<br>Medical Records/Supporting Documentation<br>BCBSRI/BlueCHiP Plans Settlement<br>Other Carrier Settlement<br>Other<br>File Name | Delete |
|--------------------------------------|-----------|------------------------------------------------|----------------------------------------------------------------------------------------------------|----------------------------------------------------------------------------------------------------|--------|
| From<br>7/26/2023<br>To<br>7/26/2023 |           |                                                | Additional Comments:<br>Characters Remaining: 0/282                                                                                                    | Submit                                                                                                    |        |

#### Claim Adjustments

Here you will view the member information and be able to attach supporting documentation (including a copy of your corrected claim, if that is what you are adjusting) as well as add any additional comments. When completed hit Submit.

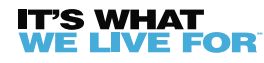

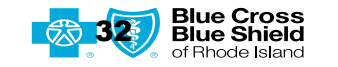

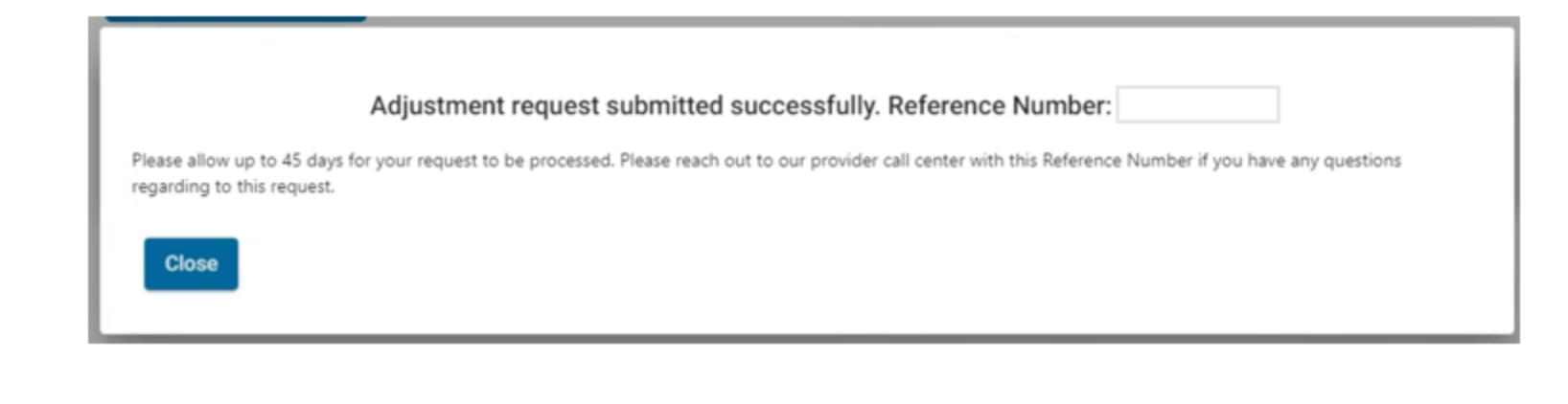

## **Claim Adjustments**

Once you hit submit, you will get the following popup. Please document the reference number given for your own reference. Adjustments can take up to 45 days for processing.

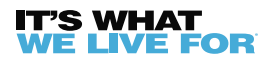

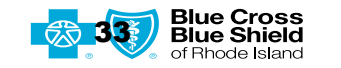

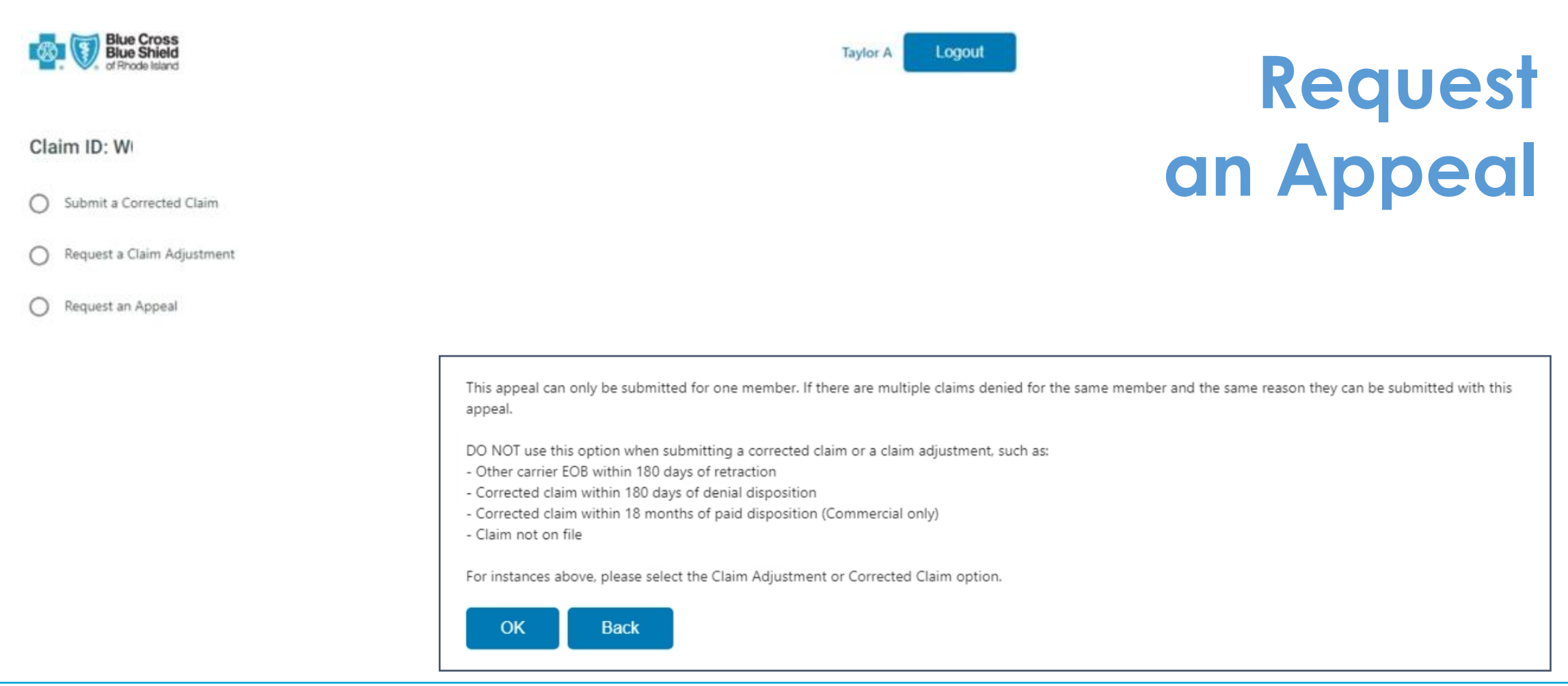

#### **Request an Appeal**

Follow the steps from slides 27-28. Once you get into the Web Claims Portal click on Request an Appeal radio button. Please note appeals online can only be submitted for one member at a time. Pre Service Appeals and complaints must be submitted BAU.

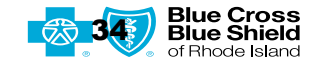

#### Appeal Request Form Reason for Appeal: Member Name: **Timely Filing** Phone: Service not in Provider's Contract (Å Member ID: Pre-Auth was denied during Initial Review Date of Service: Administrative Claim Denial Office Contact: From Ē Investigational/Experimental/Not Medically Necessary Denial 7/26/2023 Provider not authorized for the service To Reason for Appeal: (F) 7/26/2023 Service not in Provider's Contract Pre-Auth was denied during Initial Review Claim Number: Administrative Claim Denial Investigational/Experimental/Not Medically Necessary Denial Provider Name: Provider not authorized for the service Group Name: Other

#### Request an Appeal

The screen above will appear prepopulated with member details from the claim you wish to appeal. You must put a telephone number and an office contact. Then you will choose your reason for appeal from the options provided.

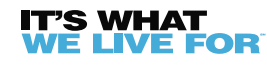

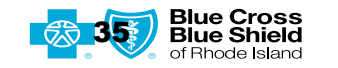

|                                                                                                    | File Name                                                                                                    | Delete                                                       |
|----------------------------------------------------------------------------------------------------|----------------------------------------------------------------------------------------------------|--------------------------------------------------------------|
| Phone:*                                                                                                    | Prov_Appeal_Test_11 MB.tif                                                                                                    | Delete                                                       |
|                                                                                                    | To include multiple claims for the same member and same denial reason, enter the claim numbers below:                                                                                                    |                                                              |
| Office Contact:"                                                                                                    |                                                                                                    |                                                              |
|                                                                                                    |                                                                                                    |                                                              |
| Reason for Appeal:                                                                                                    |                                                                                                    | h                                                            |
| Timely Filing                                                                                                    | Characters Remaining: 0/489                                                                                                    |                                                              |
| Claim not filed within TF guidelines. To comply with HIPAA, all other non-pertinent PHI on attached settlements must be blacked out | Additional Comments:                                                                                                    |                                                              |
| Attachments:                                                                                                    | TEST                                                                                                    |                                                              |
| Upload Attachment                                                                                                    |                                                                                                    |                                                              |
|                                                                                                    |                                                                                                    | <i>,</i>                                                     |
| File Name Delete                                                                                                    | Characters Remaining: 4/188                                                                                                    | "                                                            |
| Prov_Appeal_Test_11 MB.tif Delete                                                                                                   |                                                                                                    |                                                              |
|                                                                                                    | Cancer                                                                                                    |                                                              |
|                                                                                                    | Note: Requests submitted through this web claim application are processed based on the information provi<br>agreement and member benefit plan in effect as of the date of service. Payment is not guaranteed. | ided and subject to the terms and conditions of the provider |
|                                                                                                    |                                                                                                    |                                                              |

#### **Request an Appeal**

Once you have chosen your reason for appeal, you can upload any attachment needed. You can then update multiple claims for the same member. You can also add any additional comments. Once you are done with your appeal you can hit submit.

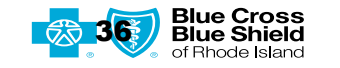

| Appeal request submitted successfully. Appeal Case Number: |                                                                                                    |
|------------------------------------------------------------|----------------------------------------------------------------------------------------------------|
| Please allow up to 60 d<br>appeal.                         | ays for your request to be processed. Please contact our Grievances & Appeals Unit at (401) 459-5784 with this case number if you have any questions regarding this |
| Close                                                      |                                                                                                    |
|                                                            |                                                                                                    |
|                                                            |                                                                                                    |
|                                                            |                                                                                                    |

#### **Request an Appeal**

Congratulations! You successfully submitted your Appeal. You will receive an appeal case number. Please allow up to 60 days for our Grievance & Appeals team to review your appeal. If you have any question on your appeal, you can reach out to them directly at 401-459-5784 with your case number.

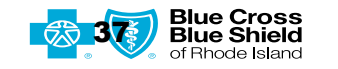

If you have any questions or concerns when submitting your claim, corrected claim, claim adjustment or appeal through BCBSRI.com, please contact ProviderRelations@BCBSRI.com.

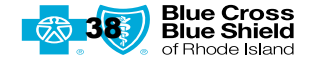